## คู่มือการพิจารณาเพิ่ม-ลดรายวิชา

## Add/Drop/Withdrawal Approval System Instructor's Manual

1. เข้าสู่ระบบด้วยสิทธิ์อาจารย์ผู้สอน และเลือกเมนูลงทะเบียน (Registration) และเลือกเมนูอนุมัติเพิ่ม-ลด/

ถอนรายวิชา (Add/Drop/Withdrawal Approval)

After enter your Username & Password, select "Instructor" to begin add/drop/withdrawalapproval.

Click menu "Registration", then click icon "Add/Drop/Withdrawal Approval".

| ระบบสารสน<br>วิทยาลัยดุริยาว | มเทศบริหารการศึก<br>คศิลป์ มหาวิทยาลัยมหิ | าษา<br>เดล                   | COM Colege of Music<br>Mahidol University<br>MAS Academic System |
|------------------------------|-------------------------------------------|------------------------------|------------------------------------------------------------------|
| Home                         | Registration                              |                              |                                                                  |
| O Change Role                |                                           |                              | User : พุธพชระ แสงบุริมทิศ (Instructor)   Academic Year : 2012   |
| Registration                 |                                           |                              |                                                                  |
| Scheduling                   |                                           | de                           |                                                                  |
| Final Class Lists            |                                           |                              |                                                                  |
| Messaging                    |                                           | 2                            |                                                                  |
| Profile Information          |                                           | Add/Dron/Withdrawal Annroval | Preliminary Registration Status                                  |
| Change Password              |                                           | naa, brop, menaran an porta  |                                                                  |
| O Logout                     |                                           |                              |                                                                  |
|                              |                                           |                              |                                                                  |
|                              |                                           |                              |                                                                  |
|                              |                                           |                              | ×                                                                |

2. เลือกไอคอนพิจารณาในแต่ละรายวิชา

Click icon 🐻 to manage each course.

| Back Add-Drop Ar           | ายาลัยดุริยางคศี<br>oproval Withdraw | Approval Logout                                                    |                    |            | ประก : พุธพชระ แสงบุรี | COM Colle<br>MAS Aca<br>Suñel (Instructor)   Academ | ge of Music<br>dol University<br><b>demic Systen</b><br>mic Year : 201 |
|----------------------------|--------------------------------------|--------------------------------------------------------------------|--------------------|------------|------------------------|-----------------------------------------------------|------------------------------------------------------------------------|
| Registration > Add-Drop Ag | pproval                              | Subject Code :<br>Subject Name :<br>Year : _2012                   |                    | Gr<br>Seme | oup:                   |                                                     |                                                                        |
| No                         | Subject Code                         | Subject Name                                                       | Credits            | Group      | Semester               | Number of Student                                   | Manage                                                                 |
| 1                          | MSCM 002<br>MSCM 002                 | เทคโนโลยีดนตรี<br>Music Technology                                 | ດ (ພ-ວ)<br>1 (2-0) | M.6/2      | 1/2012                 | 0/1                                                 | 6                                                                      |
| 2                          | MSMS 027<br>MSMS 027                 | พื้นฐานดนตรีอีเล็กหรอนิกส์ ๑<br>Fundamentals of Electronic Music I | я (ы-о)<br>1 (2-0) | M.6/2      | 1/2012                 | 0/1                                                 | 6                                                                      |

## คู่มือการพิจารณาเพิ่ม-ลดรายวิชา

Add/Drop/Withdrawal Approval System Instructor's Manual

3. เลือกสถานะการอนุมัติหรือไม่อนุมัติตามที่นักศึกษาส่งข้อมูลให้และคลิกปุ่ม submit ด้านล่างเพื่อบันทึกข้อมูล

Select "Approve/Not Approve", then click "Submit"

|                                                       |                                                                                                  |                                                   | 1                                                                                         |                    |                                            | 11 13                                              |                                |                               |                                |
|-------------------------------------------------------|--------------------------------------------------------------------------------------------------|---------------------------------------------------|-------------------------------------------------------------------------------------------|--------------------|--------------------------------------------|----------------------------------------------------|--------------------------------|-------------------------------|--------------------------------|
| Add-Drop                                              | p Approval Withdray                                                                              | w Approval                                        | Logout                                                                                    |                    |                                            |                                                    | User : ve                      | ธพชระ แสงบุริมทิศ (           | (Instructor)   Academic Year   |
| ration » Add                                          | 1-Drop Approval » Approve                                                                        | Data                                              |                                                                                           |                    |                                            |                                                    |                                |                               |                                |
| Approve                                               | Data                                                                                             |                                                   |                                                                                           |                    |                                            |                                                    |                                |                               |                                |
|                                                       | Subject                                                                                          | Code : MS                                         | SCM 002                                                                                   |                    |                                            |                                                    |                                |                               |                                |
|                                                       | Subject                                                                                          | Name : Mu                                         | คโนโลยีดนตรี<br>ısic Technology                                                           |                    |                                            | Credits : $a \begin{pmatrix} n \\ 1 \end{pmatrix}$ | ы-о)<br>2-0)                   |                               |                                |
|                                                       |                                                                                                  | Group : M.t                                       | 6/2                                                                                       |                    | Sei                                        | mester : 1/2                                       | 012                            |                               |                                |
| ** The gro                                            | een text is the stude                                                                            | ents who h                                        | ave not considered.                                                                       |                    |                                            |                                                    |                                |                               |                                |
| ** The qr<br>Approve<br>No                            | een text is the stude<br>Data<br>Student Code                                                    | ents who h                                        | ave not considered.<br>Name - Surname                                                     | Band/Style/Instrum | ent Add/Drop                               | AU                                                 | Registrat                      | ion Approval                  | Remark                         |
| ** The an<br>Approve<br>No<br>1                       | een text is the stude<br>Data<br>Student Code<br>5290049                                         | ents who h<br>นาย พิสิษฐ์ ว<br>Mister PHIS        | ave not considered.<br>Name - Surname<br>มงศ์สาแดง<br>IT WONGSUMDANG จึ                   | Band/Style/Instrum | ent Add/Drop<br>Drop                       | AU                                                 | Registrat                      | ion Approval                  | Remark                         |
| ** The qu<br>Approve<br>No<br>1<br>Courses 1          | een text is the stude<br>Data<br>Student Code<br>5290049<br>That Are Not Approve                 | ents who h<br>นาย พิสิษฐ์ ว<br>Mister PHIS<br>ed  | ave not considered.<br>Name - Surname<br>ເກສັສາແດງ<br>IT WONSSUMDANG ຊື                   | Band/Style/Instrum | ent Add/Drop<br>Drop                       | AU                                                 | Registrat                      | ion Approval                  | Remark<br>Choose 💙 *           |
| ** The grove<br>Approve<br>No<br>1<br>Courses 1<br>No | een text is the stude<br>Data<br>Student Code<br>5290049<br>That Are Not Approve<br>Student Code | ents who h<br>นาย พิสิษฐ์ ว<br>Mister PHIS<br>ed  | ave not considered.<br>Name - Surname<br>เหล้าแตง<br>IT WONSSUMDANG จึ                    | Band/Style/Instrum | ent Add/Drop<br>Drop<br>d/Style/Instrument | AU<br>-<br>Ad                                      | Registrat                      | ion Approval O Not Approve AU | Remark<br>Choose V *<br>Remark |
| ** The grove<br>No<br>1<br>Courses 1<br>No            | een text is the stude<br>Data<br>Student Code<br>5290049<br>That Are Not Approve<br>Student Code | ents who h<br>นาย พิลิษฐ์ ว<br>Mister PHIS:<br>ed | ave not considered.<br>Name - Surname<br>เรงสีสำแตง<br>IT WONSSUMDANG 🌡<br>Name - Surname | Band/Style/Instrum | d/Style/Instrument                         | AU                                                 | Registrat<br>Approve<br>d/Drop | ion Approval O Not Approve AU | Remark<br>Choose V •           |